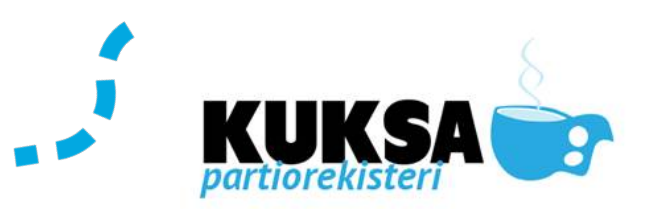

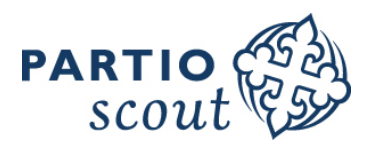

20.8.2018

Rättigheter: Kårens julkampanjchef

# KÅRENS JULKAMPANJCHEF

Adventskalenderkampanjen administreras via medlemsregistret Kuksa. Kåren utser en julkampanjchef och ger hen det tidsbundna uppdraget i Kuksa (t.ex. 1.8.2018-22.2.2019 = kampanjen år 2018). Därefter har personen rättigheter att administrera kårens kalenderkampanj i Kuksa.

#### FLIKEN "PRODUKTFÖRSÄLJNING KAMPANJEN"

Produktförsäljningen för kampanjer finns som en egen flik på framsidan i kårprofilen. Tjänsten används t.ex. för att administrera adventskalenderkampanjen. Även andra produkter kan administreras här via, t.ex.

- julkort
- distriktens/FISSc:s övriga produkter
- > kårens egna produkter

#### KÅRFUNKTIONER

#### Kampanjmaterial

Under fliken Kampanjmaterial hittas nyttigt material för genomförandet av kampanjen. Det lönar sig för kåren att lägga in allt sitt eget material även i Kuksa: t.ex. brev till föräldrar anvisningar, reklamplanscher etc.

Dokumenten lagras här lämpligt för framtida behov, t.ex. om kåren har en ny julkampanjchef nästa år.

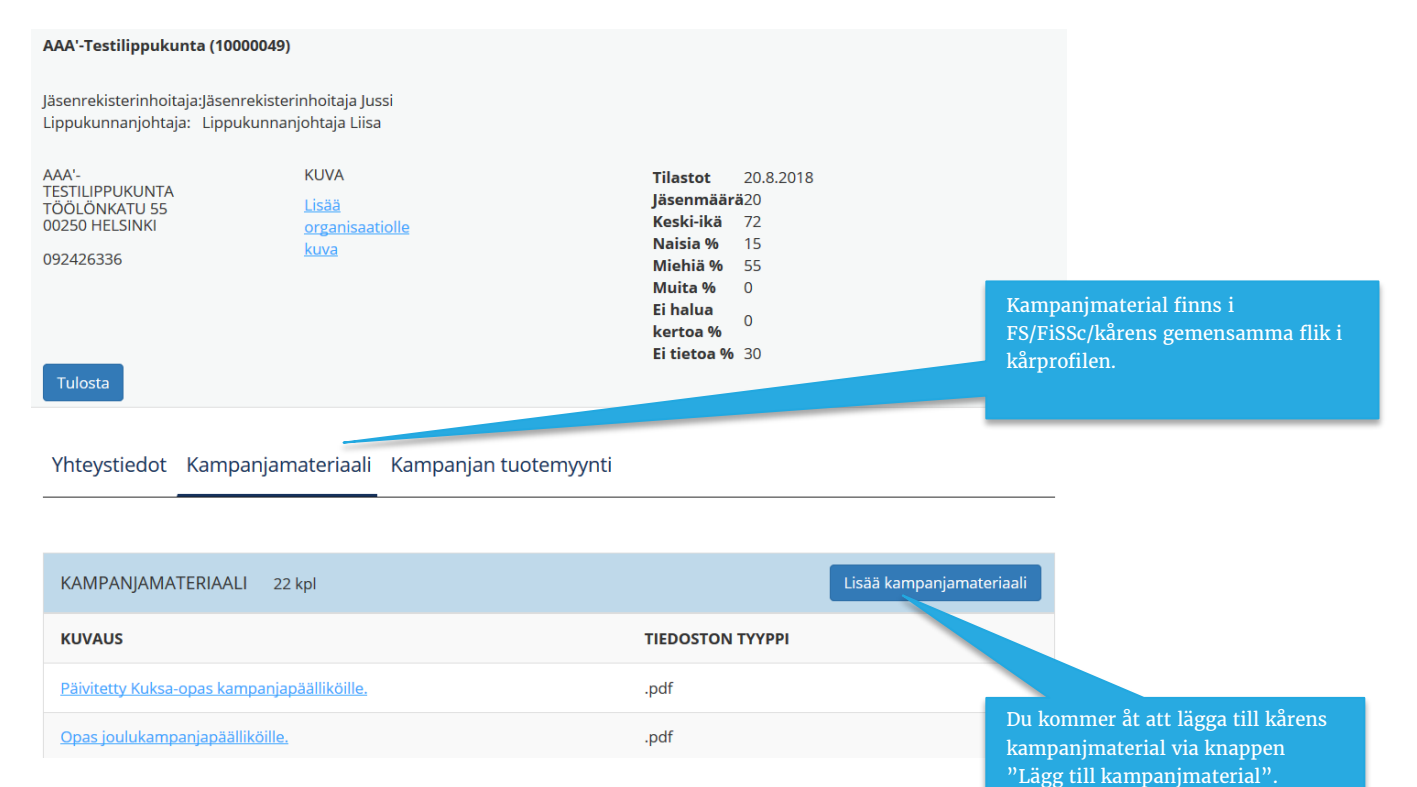

#### Suomen Partiolaiset – Finlands Scouter ry

Tölögatan 55, 00250 Helsingfors | Tfn (+358 9) 8865 1100 | Fax (+358 9) 8865 1199 | info@partio.fi | www.scout.fi

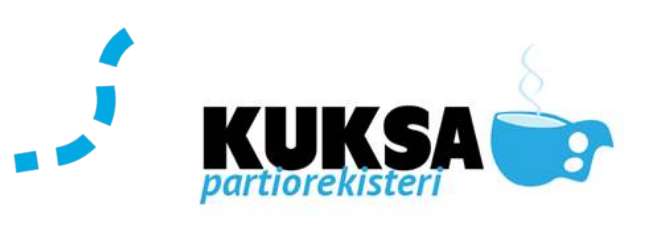

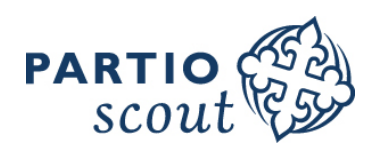

#### LISÄÄ KAMPANJAMATERIAALI

| * merkityt tiedot ovat pakollisia.<br>Organisaatio AAA-Testilippukunta<br>Valitse tiedosto Browse/Selaa-näopäimestä avautuvasta näkymästä. Tiedosto tallennetaan tietokantaan | Ladda upp dokumment<br>Tryck på knappen "Välj dokument"<br>för att lägga till dokument.                                                        |
|----------------------------------------------------------------------------------------------------|----------------------------------------------------------------------------------------------------|
| kun klikkaat tallenna-painiketta.<br>Valitse tiedosto                                                                                                    |                                                                                                    |
| Selaa Ei valittua tiedostoa.<br>Kuvaus                                                                                                    | Namnge materialet<br>Materialets namn kommer per automatik från dokumentets<br>namn.<br>Namnge dokumentet alltid med kårens namn (förkortning) |
| Tallenna Peruuta                                                                                                    | (här nedan Scoutkǎren Scouterna) först.<br>T.ex.: SKS_julkampanj_gruppledar _Anvisning_2016                                                    |

#### **PRODUKTFÖRSÄLJNING KAMPANJER**

| Yhteystiedot | Kampanjamateriaali | Kampanjan tuotemyynti |
|--------------|--------------------|-----------------------|
|--------------|--------------------|-----------------------|

| Valitse tuote: * Adv                                                                                                    | enttikalenteri 2018 -<br>kitse                       |                  |                 | Lippukunnan maks | imi palautusprosentti piir                            | ille: 50% (0 kpl.)<br>bäärä: 2 kpl<br><b>Gå till Produktförsäljning kampanjer-fliken.</b> I<br>rullgardinsmenyn kan det finnas flera produkter<br>i enlighet med vad distriktet/FiSSc säljer.<br>Årtalet visar vilken kampanj som är aktiv.                                                                                               |
|----------------------------------------------------------------------------------------------------|------------------------------------------------------|------------------|-----------------|------------------|-------------------------------------------------------|----------------------------------------------------------------------------------------------------|
| OMAT TILAUKSENI (ADVENTTIKALENT<br>Ei tietoja<br>Lisää tilaus Lisää lahjoitus                                                       | ERI 2018)<br>Lisāā palautus                          |                  |                 |                  |                                                       | Om årtal inte är valt hämtas uppgifter för<br>pågående kampanj.                                                                                                    |
| Yhteystiedot Jäsenyydet Pestit Laskut<br>Valitse tuote: •                                                                           | ienteri 2017 💙                                       | Kampanjan tuoter | nyynti Tuotemyy | nti<br>L         | ppukunnan maksimi palaut<br>ppukunnan lahjoitusten ma | Lägg till beställning<br>Här beställer ni produkter till försäljning i kåren<br>(endast kårens julkampanjchef (uppdrag i<br>Kuksa) kan beställa).<br>Lägg till donation<br>Kåren kan donera 2 adventskalendrar under<br>kampanjtiden. Donationer meddelas här.<br>(Julkampanjchefen)                                                      |
| OMAT TILAUKSENI (SP ADVENTTIKALENTERI 2                                                                                             | 017) 3 kpl                                           | MÄÄDÄ            | TVVDDI          | STATUS           | OHEISTUOT                                             | Lägg till returdonation                                                                                                    |
| Hämeen Partiopiiri ry                                                                                                    | 16.06.2017                                           | 20               | Palautus        | Hyväksytty       | UNEISTUUT                                             | (öppnas i december)<br>Kåren kan donera efter 5 12 osålda kalendrar till                                                                                                    |
| Jaakko Joulukampanjapäällikkö                                                                                                    | 16.06.2017                                           | 400              | Tilaus          | Vastaanotettu    | 40                                                    | gott ändamål t.ex. åldringshem eller b <u>arnhem</u>                                                                                                    |
| Sauli Suntio                                                                                                    | 16.06.2017                                           | 1                | Lahjoitus       | Hyväksytty       |                                                       | etc. För dylika donationer öppnas en egen knapp                                                                                                    |
| Toimitettu: 0 kpl. Vastaanotettu: 400 kpl.<br>Tilattu määrä: 400 kpl. Lahjoitettu: 1 kpl. Palau<br>Lisää tilaus Lisää lahjoitus Lis | itettu: 20 kpl. Laskutettavat:<br>saa palautus Lisaa | 379 kpl          |                 |                  |                                                       | <ul> <li>Tdecember: Ett donationsmityg birogas till<br/>returdonationer. Returdonationerna ingår i det<br/>totala antalet (35%) som kåren får returnera.</li> <li>Lägg till returnering<br/>Alla osålda produkter returneras.</li> <li>För felaktiga eller söndriga produkter kontakta<br/>distriktets/FiSSc:s julkampanjchef.</li> </ul> |

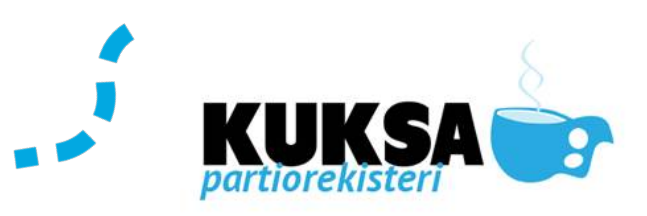

## KÅRBESTÄLLNING

Övriga pro<u>dukter</u>

tilläggspro

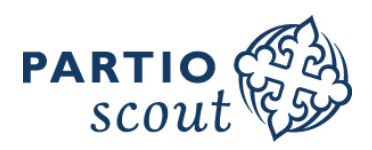

| TILAUS        |                              | <u>Endast</u> kårens julkampanjchef kan<br>beställa adventskalendrar. |
|---------------|------------------------------|-----------------------------------------------------------------------|
| * merkity     | /t tiedot ovat pakollisia.   |                                                                       |
| AAA'-Test     | tilippukunta                 | Kåren heställer produkter av sitt                                     |
| * Tilattu c   | organisaatiolta              | distrikt/FiSSc. Välj från                                             |
| Pääkau        | upunkiseudun Partiolaiset ry | rullgardinsmenyn.                                                     |
| * Tuote       |                              |                                                                       |
| Advent        | ttikalenteri 2018            | Valj produkt<br>Om du beställer flera olika                           |
| Tilattava     | a määrä                      | produkter, gör en egen beställnir                                     |
| 800           | -                            | för varje produkt.                                                    |
| Noutopai      | ikka                         |                                                                       |
| Partioa       | asema 2 krs                  | Antal                                                                 |
| Haluttu to    | oimitusnäivämäärä            | nrodukten du beställer.                                               |
|               |                              | Freezense.                                                            |
| Toimituks     | sen kellonaika               | Upphämtningsplats                                                     |
| Toimtaks      |                              | I rullgardinsmenyn hittar du de                                       |
|               |                              | alternativ du har för att hämta er                                    |
| Toimitukse    | en kellonaika                | kalendrar. Välj det som passar dig                                    |
|               |                              |                                                                       |
| tai haluttu t | toimitusviikko               | Mottagarens namn                                                      |
|               |                              | som hämtar kalendrarna eller till                                     |
| * Vastaano    | bttajan nimi                 | vem kalendrarna skall postas.                                         |
| Kalle Kale    | enteriasiamies -             |                                                                       |
| * Vastaano    | ttajan puhelin numero        | Vart ska kalendrarna levereras                                        |
| 0500000       | 000                          | Lägg till adressuppgifter för                                         |
|               |                              | postning                                                              |
| * Toimitus    | ossoite                      |                                                                       |
|               |                              |                                                                       |
| * Postinum    | nero                         |                                                                       |
| Has post      | titaiminaikka                |                                                                       |
| nae post      | потракка                     |                                                                       |
| * Postitoim   | nipaikka                     |                                                                       |
| Valitse       |                              |                                                                       |
| Vapaa kom     | nmentti                      |                                                                       |
|               |                              |                                                                       |
|               |                              | Therealy Changes                                                      |
|               |                              | Beställningen skickas till                                            |
| Tallenna      | Peruuta                      | distriktet/FiSSc                                                      |

## ÅTGÄRDER KÅREN BÖR GÖRA FÖR WEBBFÖRSÄLJNING

På adressen www.adventtikalenteri.fi finns adventskalender webshopen. För att kåren skall få sin andel från försäljningen bör den ha uppgifterna korrekt i Kuksa. Be **kårens medlemsregisteransvarig** att uppdatera följande uppgifter i kårprofilen: Kårprofilen →Kontaktuppgifter →Redigera

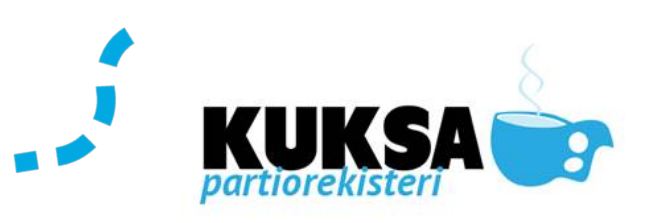

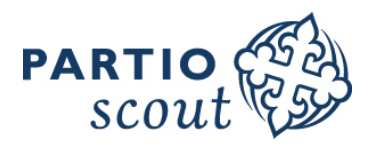

Kampanjan tuotemyynnin IBAN-tilinumero Kårens IBAN FI46 5610 0721 0673 15 Här fyller ni i kårens IBANkontonummer för kampanjen. Kampanjan tuotemyynnin BIC-koodi OKOYFIHH OKO Pankki Oyj Kampanjan tuotemyynnin sähköpostiosoite Kårens BIC-kod Välj rätt i rullgardinsmenyn petri.louko@gmail.com Kampanjan tuotemyynnin postinumero E-postadress för kårens 15700 adventskalenderkampanj. Lägg in Adventskalenderkampanjens här julkampanjchefens epostnummer. Lägg in här postnummer för kårens kårlokal (postnummer för kårens hemort

#### **KALEDERADMINISTATION**

Yhteystiedot Kampanjamateriaali Kampanjan tuotemyynti

| Valitse tuote: *                        | Adventtikalenteri 20                            | 018 ~                | Lippukunnan maksimi j<br>50% (0 kpl.)<br>Lippukunnan lahjoitust<br>2 kpl | palautusprosentti piirille:<br>en maksimi kappalemäärä | :                                                                                                    |
|-----------------------------------------|-------------------------------------------------|----------------------|--------------------------------------------------------------------------|--------------------------------------------------------|----------------------------------------------------------------------------------------------------|
| Kirjoita vuosi:                         |                                                 |                      |                                                                          |                                                        |                                                                                                    |
| Lippukunnan varastotil                  | anne: 0 kpl.                                    |                      |                                                                          |                                                        |                                                                                                    |
| OMAT TILAUKSENI (ADVI<br>Ei tietoja     | ENTTIKALENTERI 2018)                            |                      |                                                                          |                                                        | Kårens beställningar,<br>returneringar, doneringar syns alla<br>här ordnade enligt datum.                                                               |
| Lisää tilaus Lis<br>SAAPUNEET TILAUKSET | sää lahjoitus Lisää p<br>(ADVENTTIKALENTERI 201 | palautus<br>18)      |                                                                          |                                                        | <b>Inkomna beställningar</b><br>Här syns beställningar internt inom<br>kåren, t.ex. om en gruppledare har<br>beställt mera kalendrar till sin<br>grupp. |
| Ei tietoja                              |                                                 |                      |                                                                          |                                                        |                                                                                                    |
|                                         |                                                 |                      |                                                                          |                                                        | Forsaljarlista<br>Här kan du lägga till försäljare och                                                                                                  |
| ጵ MYYJÄLISTA (ADVENT                    | TIKALENTERI 2018)                               | □Vain tilittämättömä | it Lisää                                                                 | Muokkaa                                                | här syns också alla försäljare som<br>deltar i kampanjen.                                                                                               |
| Ei tietoja                              |                                                 |                      |                                                                          |                                                        | Försäliningsplatser                                                                                                    |
| MYYNTIPAIKAT (ADVENT                    | ITIKALENTERI 2018)                              |                      |                                                                          | Lisää                                                  | Här lägger du till kårens<br>försäljningsplatser. Lägg in datum                                                                                         |
| Ei tietoja                              |                                                 |                      |                                                                          |                                                        | och tider för försaljningsjuppon och<br>t.ex. julkampanjchefens<br>kontaktuppgifter. Uppgifterna syns<br>på www.adventtikalenteri.fi -sidan             |
| PALKITSEMINEN                           |                                                 |                      |                                                                          | Lisää                                                  | Belöning                                                                                                    |
| Ei tietoja                              |                                                 |                      |                                                                          |                                                        | Om kåren har ett eget<br>belöningssystem, kan ni aktivera<br>det här. Priset måste ni först skapa<br>i Stvrdata.                                        |

#### Suomen Partiolaiset - Finlands Scouter ry

Tölögatan 55, 00250 Helsingfors | Tfn (+358 9) 8865 1100 | Fax (+358 9) 8865 1199 | info@partio.fi | www.scout.fi

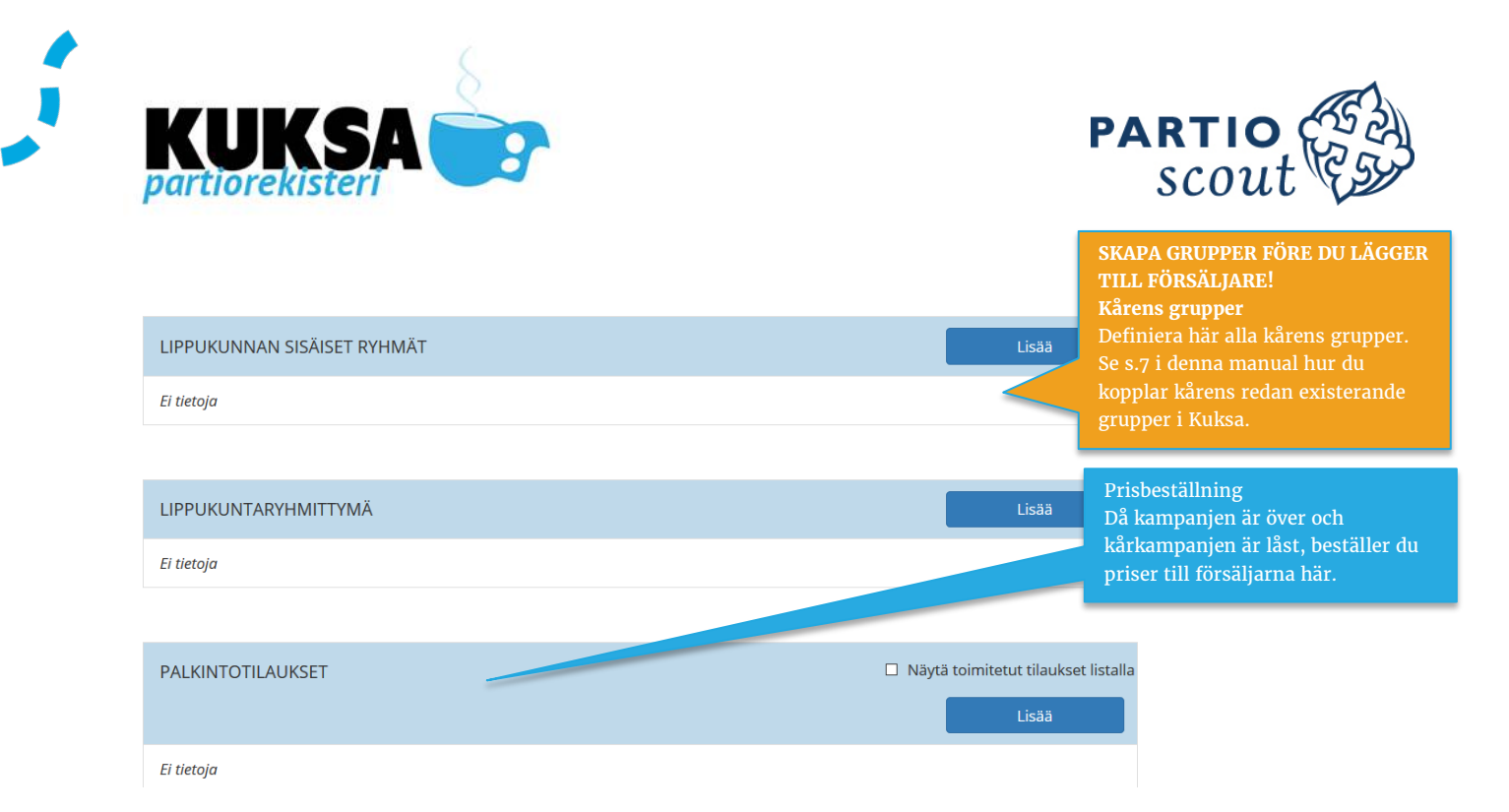

## HUR SKAPA KÅRENS EGNA PRISER I STYRDATA

Kåren kan ha en egen pristävling t.ex. mellan sina grupper. För att skapa tävlingskategorierna bör priser först definieras i Styrdata. Funktionen Styrdata hittas längst nere på vänster sida av framsidan. ✓ Styrdata → Produktpriser → Lägg till

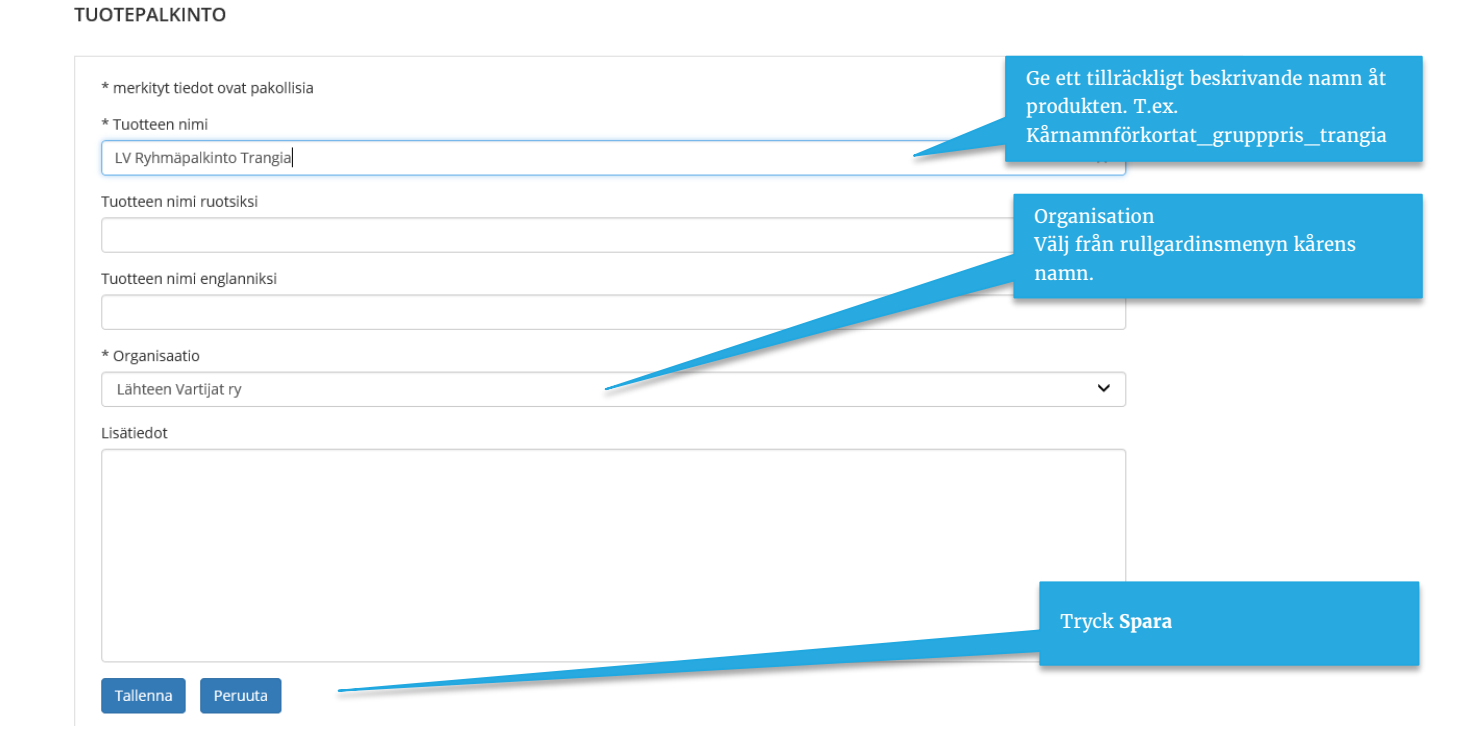

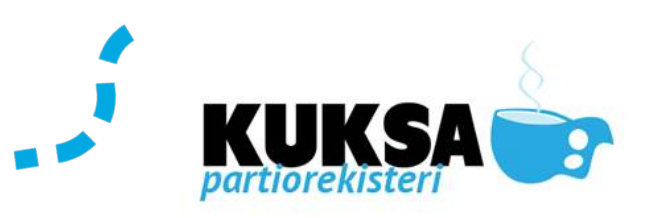

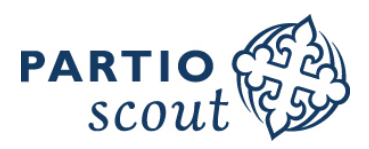

#### Belöning

## Produktförsäljning kampanjer $\rightarrow$ Belöning $\rightarrow$ Lägg till

#### PALKITSEMINEN

| * merkityt tiedot ovat pakollisia.<br>Organisaatio Lähteen Vartijat ry | <b>Namn på priset</b><br>Ge ett namn åt priskategorin,<br>t.ex. ScSGruppbelöning 500 |
|------------------------------------------------------------------------|--------------------------------------------------------------------------------------|
| * Nimi                                                                 |                                                                                      |
| LV Ryhmäpalkinto 500                                                   | Produkten                                                                            |
| * Tuotepalkinto                                                        | Välj ur rullgardinsmenyn rätt pris<br>för kategorin av dem du skapat i               |
| LV Ryhmäpalkinto Trangia                                               | Styrdata                                                                             |
| * Kohde                                                                |                                                                                      |
| Lippukuntaryhmä                                                        | Mottagare                                                                            |
| Minimiraja (kpl)                                                       | Välj rätt målgrupp ur menyn                                                          |
| 500                                                                    | Minimimängd                                                                          |
| Minimiraja (Euro)                                                      | Här kan du definiera en minimängd<br>(€ eller antal) sålda produkter för             |
|                                                                        | att uppnå prisnivån.                                                                 |
| * Alkupvm 👔                                                            |                                                                                      |
| 1.6.2017                                                               | Definiera kampanjtiden                                                               |
|                                                                        |                                                                                      |
| * Loppupvm                                                             | Produkter                                                                            |
| 1.12.2017                                                              | Ur rullgardinsmenyn väljer du vilka                                                  |
|                                                                        | inkluderas i tävlingen. Väli                                                         |
| * Tuotteet 🌚                                                           | produkten och tryck "lägg till                                                       |
| Valitse                                                                | produkt".                                                                            |
| Lisää tuote                                                            | Till sist: SPARA.                                                                    |
| TUOTE                                                                  |                                                                                      |
| HP Joulukorttipaketti 2017 Poista                                      |                                                                                      |
| Tallenna Peruuta                                                       |                                                                                      |

## GEMENSAMMA GRUPPER KÅRER EMELLAN

Försäljare från flera kårer kan sammanslås i en grupp och gemensamt administrera deras kampanjförsäljning.

|                                                |                    |               |                  |                   |          |         | Lisää                |
|------------------------------------------------|--------------------|---------------|------------------|-------------------|----------|---------|----------------------|
| LIPPUKUNTARYHMITTYMÄ                           | PALKITSEMINEN      | TUOTEPALKINTO | MINIMIRAJA (KPL) | MINIMIRAJA (EURO) | VOIMASSA | TILA    |                      |
| LS-LS Samoajat                                 |                    |               |                  |                   |          | Ehdotus | <u>Muokk</u> ista    |
| Lippukunnat: Launeen Lähdesiskot ry, Lähtee    | n Vartijat ry      |               |                  |                   |          |         |                      |
| Tuotteet: HP Joulukorttipaketti 2017, SP adver | nttikalenteri 2017 |               |                  |                   |          |         | Lägg till gemensamma |
| Hae jäsenet ainoastaan valituista ikäkausiryh  | mistā:             |               |                  |                   |          |         | grupper här.         |

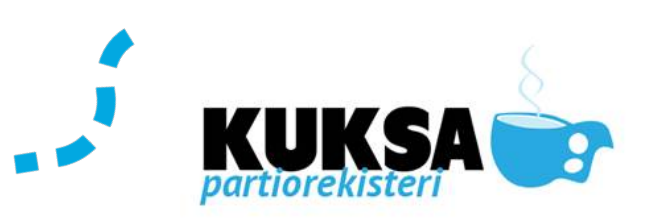

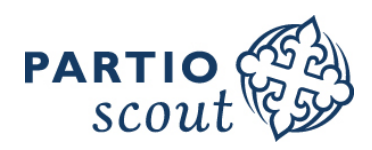

#### LIPPUKUNTARYHMITTYMÄ

| * merkityt tiedot ovat pakollisia.                           |                           |                   | Namnge gruppen                                                                                                    |
|--------------------------------------------------------------|---------------------------|-------------------|----------------------------------------------------------------------------------------------------|
| Piiri: Hämeen Partiopiiri ry                                 |                           |                   | 0011                                                                                                    |
| Ryhmän nimi                                                  |                           |                   |                                                                                                    |
| LS-LS Samoajat                                               |                           |                   | Belöning                                                                                                    |
| Piirin palkitsemiset 👩                                       |                           |                   | Om karen har egna<br>gruppbelöningar i bruk, väli dem                                                                                                    |
| Valitse                                                      |                           |                   | här. Priserna skapas i Styrdata                                                                                                    |
| * Lippukunnat                                                |                           |                   | funktionen.                                                                                                    |
| 05 Piirin suorat jäsenet                                     |                           |                   | ~                                                                                                    |
| Lisää lippukunta                                             |                           |                   | Välj ur rullgardinsmenyn alla de<br>kårer vars medlemmar hör till                                                                                                    |
| LIPPUKUNTA                                                   |                           |                   | gruppen. Kryssa i "Beställare" för                                                                                                    |
| Launeen Lähdesiskot ry                                       | OTilaaja                  | Poista lippukunta | den karen som administrerar<br>kampanjen och betalar fakturan.                                                                                                    |
| Lähteen Vartijat ry                                          | €Tilaaja                  | Poista lippukunta |                                                                                                    |
| Hae jäsenet ainoastaan valituista ikäkausiryhm<br>* Tuotteet | iistä 🕜 Ei ikäkausiryhmiä |                   | Radera kår<br>Om du valde fel kår med i listan,<br>radera kåren med hjälp av knappen<br>"radera"                                                                            |
| Valitse                                                      |                           |                   |                                                                                                    |
| Lisää tuote                                                  |                           |                   | Aldersgrupp<br>Om grupperna redan finns i Kuksa-<br>grupp – fliken använd dom                                                                                               |
| SP adventtikalenteri 2017                                    | _                         | Poista            | grupp mixen, anvand dem.                                                                                                    |
|                                                              |                           |                   | Välj produkt /produkter<br>Välj från rullgardinsmenyn de<br>produkter som gruppen säljer.<br>Välj "Lägg till produkt" för att<br>lägga till flera produkter.<br>Tryck SPARA |

#### **KÅRENS INTERNA GRUPPER**

Alla kårens grupper som säljer adventskalendrar bör höra till en egen organisation. Dessa kan t.ex. vara av typen flock, patrull, grupp och ledare. Grupperna som finns i Kuksas grupp-funktion kan användas för detta.

| LIPPUKUNNAN SISÄISET RYHMÄT | Lisää                       |
|-----------------------------|-----------------------------|
| Ei tietoja                  |                             |
|                             |                             |
|                             | Lägg till ny grupp år kåren |

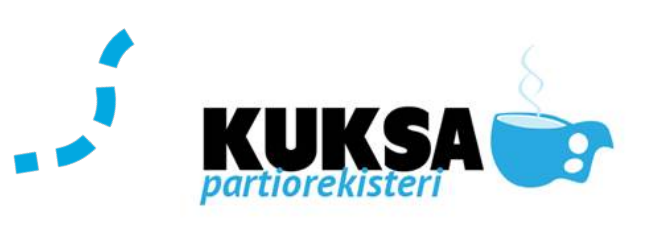

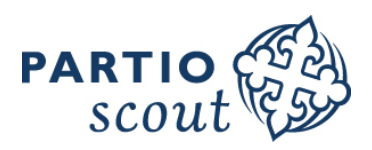

#### LIPPUKUNNAN SISÄINEN RYHMÄ

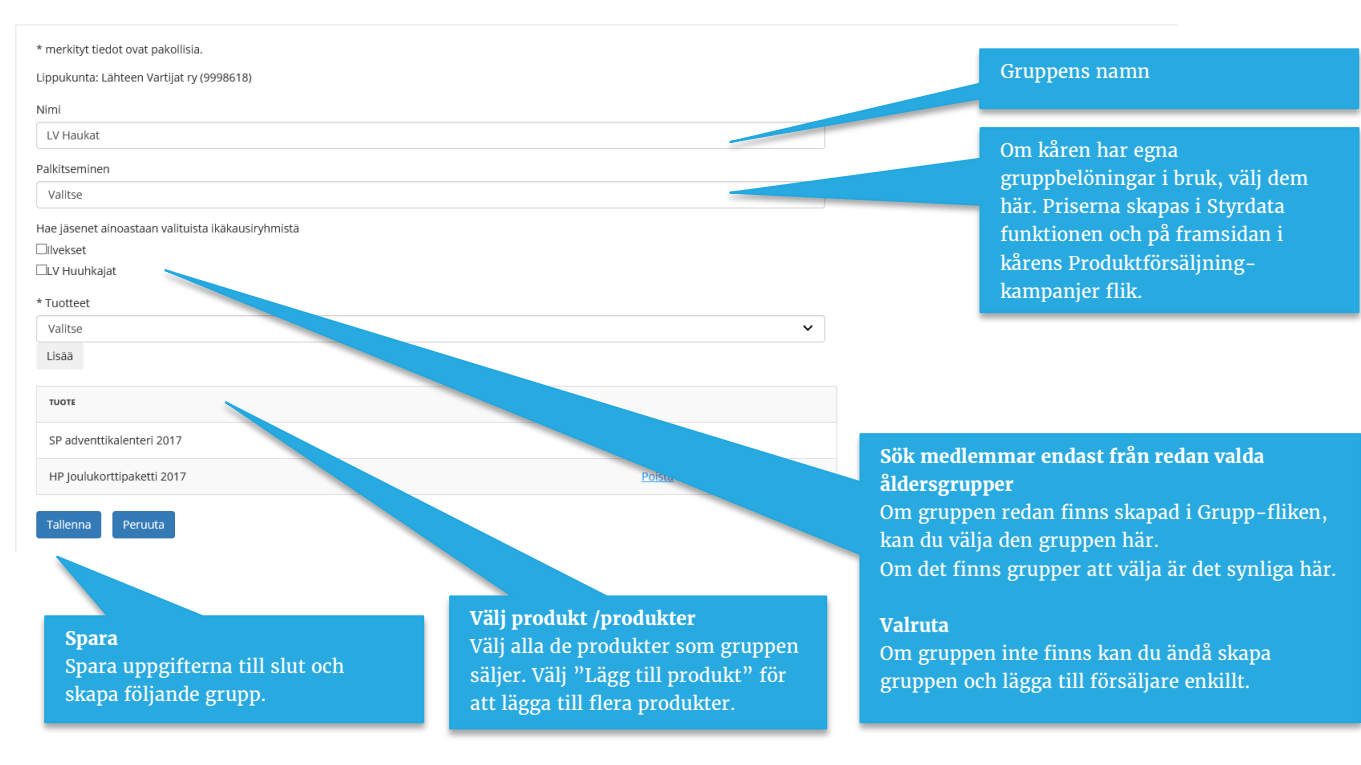

## FÖRSÄLJNINGSPLATSER

Försäljningsplatser är de ställen där kåren säljer ADVENTSKALENDRAR. Dessa kan vara t.ex. kårens basar i församlingen, försäljningspunkt i köpcentret, försäljning från kårlokalen etc. Försäljningsplatser som kåren fyller i här blir synliga på <u>www.adventtikalenteri.fi</u> –sidan.

Marknadsundersökningen visar att kunderna upplever att det är svårt att hitta platser där adventskalendern säljs. Därför är det viktigt att kåren meddelar om alla små och stora möjligheter för kunden att nå er.

| MYYNTIPAIKAT (ADVENTTIKALENTERI 2018) | Lisää                                                                     |
|---------------------------------------|---------------------------------------------------------------------------|
| Ei tietoja                            |                                                                           |
|                                       | Tryck på Lägg till-knappen för att<br>lägga till en ny försäljningsplats. |
| ΜΥΥΝΤΙΡΑΙΚΚΑ                          |                                                                           |
| * merkityt tiedot ovat pakollisia.    | Namn på försäljningsställe                                                |
| * Tuote                               | Uppge nagot som kan kannas igen<br>t.ex. S-market.                        |
| Valitse                               |                                                                           |
| * Myyntipaikan nimi                   | Försäljningsplatsens adress                                               |
| * Postiosoite                         |                                                                           |
|                                       |                                                                           |

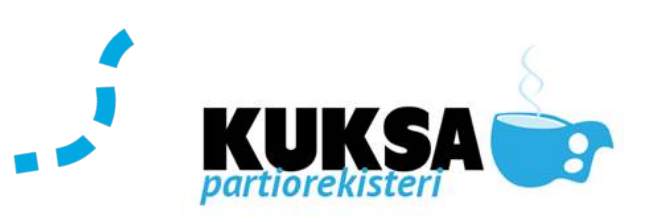

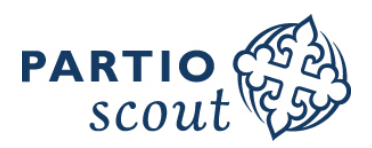

| * Postinumero        |                                                                                                 |
|----------------------|-------------------------------------------------------------------------------------------------|
| Hae postitoimipaikka |                                                                                                 |
| * Postitoimipaikka   |                                                                                                 |
| Valitse              | Tilläggsinformation                                                                             |
| Lisätiedot           | Här kan ni skriva t.ex. exakta<br>klockslaget ni är på plats.                                   |
|                      |                                                                                                 |
| * Alkaa              | <b>Försäljningstidpunkt</b><br>Vilken dag sker försäljningen                                    |
|                      |                                                                                                 |
| Tallenna Peruuta     | <b>Spara</b><br>Kårens försäljningsplatser är nu<br>synliga på adventtikalenteri.fi -<br>sidan. |

## LÄGG TILL FÖRSÄLJARE I GRUPPFUNKTIONEN

Gruppledarna (Kapten, Akela, Lots) kan lägga till försäljare till kampanjen. Visst ser ni till att alla ledare i kåren har rätt uppdrag i Kuksa för att få tillgång till de rättigheter som behövs.

| * | MYYJÄLISTA (ADVENT         | TIKALENTERI 201   | 8) <sub>[</sub> | ⊒Vain tilittämättö | ömät  | Lisää      | Muokkaa      |                        | Hyväksy                       | myyntitiedot  |
|---|----------------------------|-------------------|-----------------|--------------------|-------|------------|--------------|------------------------|-------------------------------|---------------|
|   | <u>MYYJÄ</u>               | <u>RYHMITTYMÄ</u> | <u>RYHMÄ</u>    | OTETTU<br>MYYNTIIN | ΜΥΥΤΥ | PALAUTETTU | TILITTÄMÄTTÄ |                        |                               |               |
|   | Akela Anssi                |                   |                 |                    |       |            |              | <u>Näytä</u><br>tiedot | <u>Lisää</u><br><u>tilaus</u> | <u>Poista</u> |
|   | Kalle<br>Kampanjapäällikkö |                   |                 |                    |       |            |              | <u>Näytä</u><br>tiedot | <u>Lisää</u><br><u>tilaus</u> | <u>Poista</u> |
|   | Koulutusvastaava<br>Karri  |                   |                 |                    |       |            |              | <u>Näytä</u><br>tiedot | <u>Lisää</u><br>tilaus        | <u>Poista</u> |

#### MYYJÄ

| * merkityt tiedot ovat pakollisia.                     |                                                                                          |
|--------------------------------------------------------|------------------------------------------------------------------------------------------|
| AAA'-Testilippukunta                                   | Produkter till försäljning                                                               |
| Lippukuntaryhmittymä:                                  | Det kan finnas flera produkter for gruppen<br>att sälja. Välj de produkter som din grupp |
| Ikäkausiryhmät:                                        | saljer.                                                                                  |
| * Tuote<br>(voit valita useita Ctri-painikkeen avulla) |                                                                                          |
| Adventtikalenteri 2018                                 |                                                                                          |
|                                                        |                                                                                          |
| v                                                      |                                                                                          |

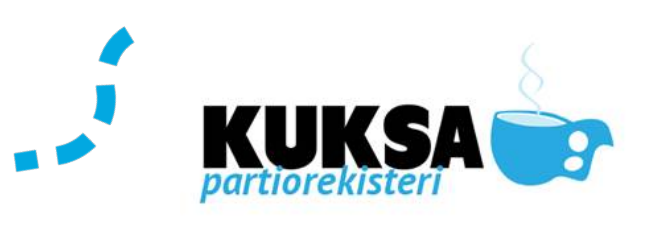

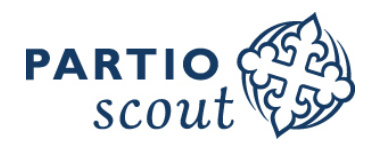

| <ul> <li>Lisää myyjä</li> <li>Lisää myyjä lippukunnan sisäiseen ryhmään</li> <li>Poista myyjä lippukunnan sisäisestä ryhmästä</li> <li>Myyjät haetaan niistä henkilöistä, joita ei ole vielä asetettu myyjäksi valitulle tuotteelle.</li> <li>Valitse kaikki</li> <li>Poista valinnat</li> <li>* Valitse myyjät listalta</li> </ul> | <ul> <li>Lägg till försäljare</li> <li>Använd denna funktion om du inte vill<br/>definiera en grupp åt försäljaren. Du kan<br/>dock lägga till en grupp åt försäljaren i ett<br/>senare skede via redigera funktionen.</li> <li>Lägg till försäljare i intern grupp<br/>Med denna funktion kan en försäljare<br/>märkas direkt som medlem i till en grupp.</li> </ul> |
|----------------------------------------------------------------------------------------------------|----------------------------------------------------------------------------------------------------|
| <ul> <li>Apple Tester</li> <li>Innokas Irmeli</li> <li>Jäsenrekisterinhoitaja Jussi</li> <li>Kimmo Hintsanen</li> <li>Lpkjäsrek Uusimaatesti</li> <li>Nixu1 Testi</li> <li>Papatest1 Papatest1</li> <li>Papatest2 Papatest2</li> </ul>                                                                                              | Välj försäljare från listan<br>Här nedan ser du en lista över alla de<br>medlemmar som inte ännu är insatta i en<br>grupp som försäljare.<br>Kryssa för alla dem som du vill lägga till<br>som försäljare.                                                                                                    |
| <ul> <li>Pöri Mikko</li> <li>Ruotsalainen Sami</li> <li>Seikkailija Seppo</li> </ul>                                                                                                    | Tryck SPARA                                                                                                    |
| Tapahtuma Tauno Tapani Lumme Umpikela Pasi-Anssi Tallenna Peruuta                                                                                                    |                                                                                                    |

## KALENDERADMINISTRATION VIA FÖRSÄLJARLISTAN

NYHET ÅR 2018

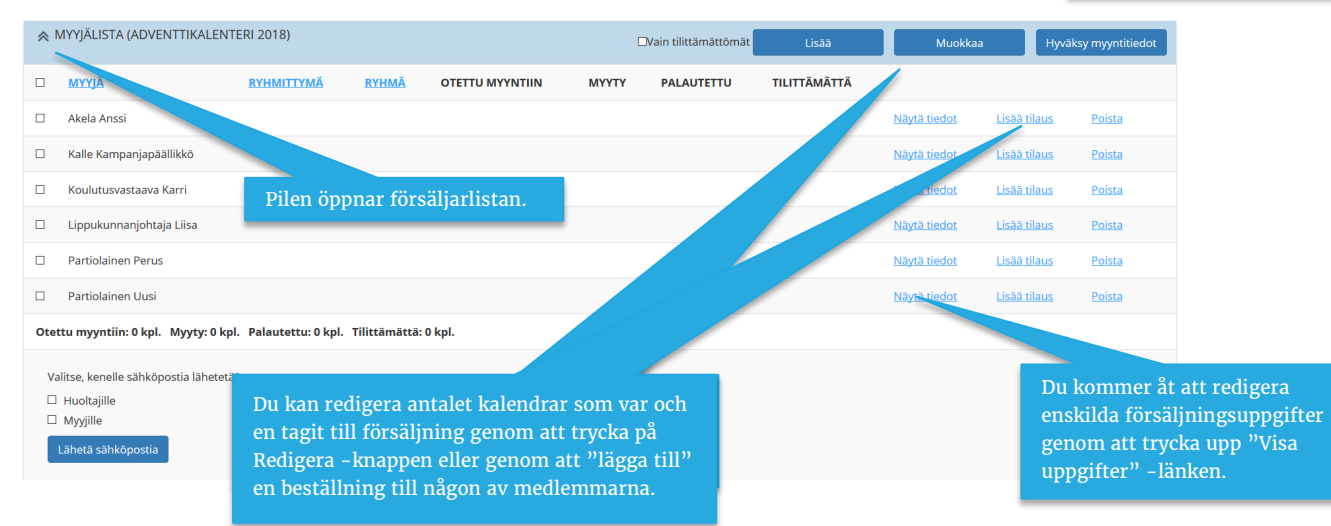

| MYYJALISTAN MUOKK<br>Hyväksyttyjä tuotetilauksia e<br>Tallenna Peruuta                                                                                                    | KAUS<br>Ii voi enää muokata                                                            | Öppna/stäng<br>försäljningsuppgift                                                                      | er                                 |                           |       |                               |                                         | Tryck på "lägg till i<br>att lägga in en ny h<br>försäljaren (tar me<br>kalendrar, returner |
|----------------------------------------------------------------------------------------------------|----------------------------------------------------------------------------------------|----------------------------------------------------------------------------------------------------|------------------------------------|---------------------------|-------|-------------------------------|-----------------------------------------|---------------------------------------------------------------------------------------------|
| MYYJÄLISTA                                                                                                    | DVUMÄ                                                                                  |                                                                                                    | BÖWÖMÖÖDÖ                          | THATTH                    | MVVTV |                               | TUITTÄMÄT                               | Tă                                                                                          |
| Akela Anssi                                                                                                    | KTHMA                                                                                  | LIPPOKONTAKTHMITTIMA                                                                                    | PAIVAMAAKA                         | 0                         | 0     | 0                             | 0                                       | Lisää rivi                                                                                  |
| TILAUSPVM                                                                                                    |                                                                                        | MÄÄRÄ                                                                                                   | ΜΥΥΤΥ                              |                           |       | PALAUTETTU                    |                                         |                                                                                             |
| 22.8.2018                                                                                                    |                                                                                        | 15                                                                                                    |                                    |                           |       |                               |                                         | Poista                                                                                      |
| MYYJÄ                                                                                                    | RYHMÄ                                                                                  | UPPUKUNTARYHMITTYMÄ                                                                                     | PÄIVÄMÄÄRÄ                         | TILATTU                   | ΜΥΥΤΥ |                               | TILITTÄMÄT                              | TÄ                                                                                          |
| Lippukunnanjohtaja Liisa                                                                                                    |                                                                                        |                                                                                                    |                                    | 0                         | 0     | 0                             |                                         | Lisää rivi                                                                                  |
| <b>MYYJÄ</b><br>Kalle Kampanjapäällikkö                                                                                                    | RYHMÄ                                                                                  | LIPPUKUNTARYHMITTYMÄ                                                                                    | Lägg till d                        | atum<br>0                 | 0     | PAL Lägg (<br>uppgi<br>0 RETU | till händels<br>fterna (AN'<br>RNERADE) | e genom att fylla i<br>TAL, SÅLDA eller                                                     |
| мүүјÄ                                                                                                    | RYHMÄ                                                                                  | LIPPUKUNTARYHMITTYMÄ                                                                                    | PÄIVÄMÄÄRÄ                         | TILATTU                   | мүүтү | PALAUTETTU                    | TILITTÄMÄI                              | ITÄ                                                                                         |
|                                                                                                    |                                                                                        |                                                                                                    |                                    |                           |       |                               |                                         |                                                                                             |
| Partiolainen Uusi Otettu myyntiin: 0 kpl. Tallenna Peruuta                                                                                                    | Myyty: 0 kpl. Pal                                                                      | lautettu: 0 kpl. Tilittämättä: 0 kpl                                                                    | L                                  | 0                         | 0     | 0                             | 0<br>S                                  | Lisää rivi<br>PARA                                                                          |
| Partiolainen Uusi<br>Otettu myyntiin: 0 kpl.<br>Tallenna Peruuta<br>Den gamla meto<br>rekommenderas<br>gruppfunktioner<br>AKELA ANSSI                                                                                                    | Myyty: 0 kpl. Pal<br>den var att l<br>dock inte lä<br>ns –försäljar                    | lautettu: 0 kpl. Tilittämättä: 0 kpl<br>ägga till försäljare från<br>ingre, utan funktionen<br>clista.  | försäljar-sida<br>lönar sig att sk | o<br>n. Detta<br>cöta via | 0     | 0                             | 0<br>S                                  | Lisää rivi                                                                                  |
| Partiolainen Uusi Otettu myyntiin: 0 kpl. Tallenna Peruuta Den gamla meto rekommenderas gruppfunktioner AKELA ANSSI Organisaatio: AAA-Testilipp Tuote: Adventtikalenteri 20' Vuosi: 0 Lippukuntaryhmittymä:                                                                                 | Myyty: 0 kpl. Pal<br>oden var att l<br>odek inte lä<br>ns –försäljan<br>oukunta<br>18  | lautettu: 0 kpl. Tilittämättä: 0 kpl<br>ägga till försäljare från<br>ingre, utan funktionen<br>rlista.  | försäljar-sida<br>lönar sig att sk | o<br>n. Detta<br>cöta via | 0     | 0                             | O                                       | Usaa rivi<br>PARA<br>Uppgifter kan red                                                      |
| Partiolainen Uusi<br>Otettu myyntiin: 0 kpl.<br>Tailenna Peruuta<br>Den gamla meto<br>rekommenderas<br>gruppfunktioner<br>AKELA ANSSI<br>Organisaatio: AAA'-Testilipp<br>Tuote: Adventtikalenteri 20'<br>Vuosi: 0<br>Lippukuntaryhmittymä:<br>Lippukunnan sisäinen ryhm<br>Tyhjä            | Myyty: 0 kpl. Pal<br>den var att l<br>s dock inte lä<br>ns –försäljar<br>bukunta<br>18 | lautettu: 0 kpl. Tilittämättä: 0 kpl<br>ägga till försäljare från<br>ingre, utan funktionen<br>rlista.  | försäljar-sida<br>lönar sig att sk | o<br>n. Detta<br>öta via  | 0     | 0                             | O                                       | Lista rivi PARA Uppgifter kan red                                                           |
| Partiolainen Uusi<br>Otettu myyntiin: 0 kpl.<br>Tallenna Peruuta<br>Den gamla meto<br>rekommenderas<br>gruppfunktioner<br>AKELA ANSSI<br>Organisaatio: AAA-Testilipp<br>Tuote: Adventtikalenteri 20'<br>Vuosi: 0<br>Lippukuntaryhmittymä:<br>Lippukunnan sisäinen ryhm<br>Tyhjä<br>Tallenna | Myyty: 0 kpl. Pal<br>den var att l<br>s dock inte lä<br>ns –försäljar<br>pukunta<br>18 | lautettu: 0 kpl. Tilittämättä: 0 kpl<br>ägga till försäljare från<br>ingre, utan funktionen<br>rlista.  | försäljar-sida<br>lönar sig att sk | o<br>n. Detta<br>cöta via | 0     | 0                             | O                                       | Lisää rivi PARA Uppgifter kan red                                                           |
| Partiolainen Uusi<br>Otettu myyntiin: 0 kpl.<br>Tallenna Peruuta<br>Den gamla metor<br>rekommenderas<br>gruppfunktioner<br>AKELA ANSSI<br>Organisaatio: AAV-Testilipp<br>Tuote: Adventtikalenteri 201<br>Vuosi: 0<br>Lippukunnan sisäinen ryhmi<br>Tyhjä<br>Tallenna<br>TUOTEMYYNTI         | Myyty: 0 kpl. Pal<br>den var att l<br>dock inte lä<br>ns –försäljan<br>pukunta<br>18   | lautettu: 0 kpl. Tilittämättä: 0 kpl<br>lägga till försäljare från<br>ingre, utan funktionen<br>clista. | försäljar-sida<br>lönar sig att sk | n. Detta<br>töta via      | 0     | 0                             | 0<br>S                                  | Usaa rivi                                                                                   |

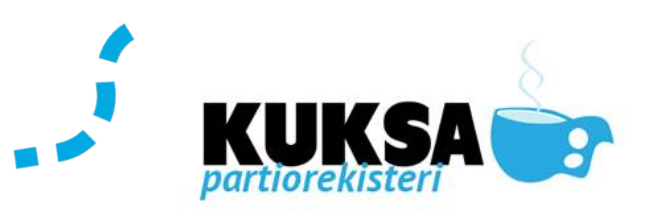

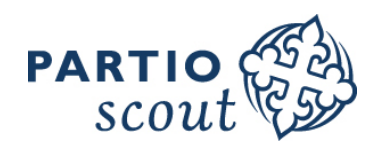

## **BESTÄLLNING AV PRODUKTER TILL KÅREN**

Kårens beställningar kan enbart administreras av kårens julkampanjchef.

| OMAT TILAUKSENI (SP ADVENTTIKALENTERI                                                                                                    | 2017) 3 kpl                     |                     | TYYAB     | CTATUS        |                          |                                                                                                    |
|----------------------------------------------------------------------------------------------------|---------------------------------|---------------------|-----------|---------------|--------------------------|----------------------------------------------------------------------------------------------------|
| lämeen Partioniiri n                                                                                                    | 16.06.2017                      | 20                  | Palautur  | Hwäksttu      | UNESTOOTTEEN TILAUSMAARA | NixeB fielder                                                                                                    |
| aakko loulukampaniapääliikkö                                                                                                    | 16.06.2017                      | 400                 | Tilaus    | Vastaapotettu | 40                       | Navia liedot                                                                                                    |
| auli Suntio                                                                                                    | 16.06.2017                      | 1                   | Lahjoitus | Hyväksytty    |                          |                                                                                                    |
| oimitettu: 0 kpl. Vastaanotettu: 400 kpl.                                                                                                    |                                 |                     |           | .,,,,,,,,,,,, |                          | Lägg till beställning                                                                                                    |
| /ilattu määrä: 400 kpl. Lahjoitettu: 1 kpl. Pala                                                                                                    | autettu: 20 kpl. Laskutettavat: | 270 km              |           |               |                          |                                                                                                    |
|                                                                                                    |                                 |                     |           |               |                          |                                                                                                    |
| Lisää lähjoitus Lisää lähjoitus                                                                                                    | Lisää palautus                  | ä palautuslahjoitus |           |               |                          |                                                                                                    |
| ihteen Vartijät ry<br>Tilattu organisaatiolta<br>Hämeen Partiopiiri ry<br>Tuote<br>Valitse<br>Tilattava määrä<br>outopaikka<br>Valitse<br>aluttu toimituspälvämäärä<br>olimituksen kellonaika |                                 |                     |           |               |                          | Välj produkt<br>Uppge antal produkter du vill<br>beställa. INTE antal lådor!<br>Upphämtningsplats<br>FiSSc/distriktet har definierat var<br>eller hur man kan hämta<br>kalendrarna. Välj från<br>rullgardinsmenyn. |
| Vastaanottajan nimi                                                                                                    |                                 |                     |           |               |                          | Lägg in namn och kontaktuppgifte                                                                                                    |
|                                                                                                    |                                 |                     |           |               |                          | till mottagaren.                                                                                                    |
| Vastaanottajan puhelin numero                                                                                                    |                                 |                     |           |               |                          |                                                                                                    |
|                                                                                                    |                                 |                     |           |               |                          |                                                                                                    |
| Toimitusosoite                                                                                                    |                                 |                     |           |               |                          |                                                                                                    |
|                                                                                                    |                                 |                     |           |               |                          |                                                                                                    |
| Postinumero                                                                                                    |                                 |                     |           |               |                          |                                                                                                    |
|                                                                                                    |                                 |                     |           |               |                          |                                                                                                    |
| Hae postitoimipaikka                                                                                                    |                                 |                     |           |               |                          |                                                                                                    |
|                                                                                                    |                                 |                     |           |               |                          |                                                                                                    |
| Postitoimipaikka                                                                                                    |                                 |                     |           |               |                          |                                                                                                    |
| Valitse                                                                                                    |                                 |                     |           |               |                          |                                                                                                    |
| apaa kommentti                                                                                                    |                                 |                     |           |               |                          |                                                                                                    |
|                                                                                                    |                                 |                     |           |               |                          | Spara                                                                                                    |
|                                                                                                    |                                 |                     |           |               |                          | beställningen till Eisse                                                                                                    |
| Tallenna Peruuta                                                                                                    |                                 |                     |           |               |                          | /distriktskansliet                                                                                                    |
|                                                                                                    |                                 |                     |           |               |                          | , districtionalistict.                                                                                                    |
|                                                                                                    |                                 |                     |           |               |                          | -                                                                                                    |
|                                                                                                    |                                 |                     |           |               |                          | FiSSc/distriktet behandlar<br>beställningen                                                                                                    |
|                                                                                                    |                                 |                     |           |               |                          |                                                                                                    |

Suomen Partiolaiset – Finlands Scouter ry Tölögatan 55, 00250 Helsingfors | Tfn (+358 9) 8865 1100 | Fax (+358 9) 8865 1199 | info@partio.fi | www.scout.fi

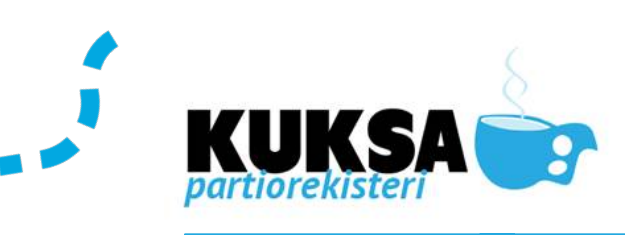

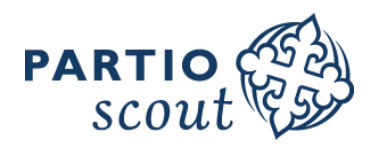

| <b>X 7 X</b> | TZ (1) |  |
|--------------|--------|--|
| - V/ I       | K.I.   |  |

Kårens julkampanjchef kvitterar beställningen mottagen då hen fått (och kontrollräknat) sina kalendrar. Kvitteringen betyder att kåren mottagit rätt mängd kalendrar. Efter kvitteringen har kåren rätt mängd kalendrar i sitt "lager" i Kuksa för utdelning till scouterna. Kvittera som mottagen Då kåren har mottagit sina produkter, kontrollera att mängden stämmer och tryck på knappen "Mottagen".

| OMAT TILAUKSENI (ADVENTTIKALEN         | ITERI 2018) 2 kpl       |                   |        |               |                           |              |                         |
|----------------------------------------|-------------------------|-------------------|--------|---------------|---------------------------|--------------|-------------------------|
| VASTAANOTTAJAN NIMI                    | TILAUSPVM               | MÄÄRÄ             | түүррі | STATUS        | OHEISTUOTTEEN TILAUSMÄÄRÄ |              |                         |
| Kalle Kalenteriasiamies                | 06.09.2018              | 100               | Tilaus | Toimitettu    |                           | Näytä tiedot | Kuittaa vastaanotetuksi |
| Kalle Kalenteriasiamies                | 21.08.2018              | 100               | Tilaus | Vastaanotettu |                           | Näytä tiedot |                         |
| Toimitettu: 100 kpl. Vastaanotettu: 10 | 00 kpl.                 |                   |        |               |                           |              |                         |
| Tilattu määrä: 200 kpl. Lahjoitettu: 0 | kpl. Palautettu: 0 kpl. | Laskutettavat: 10 | 10 kpl |               |                           |              |                         |
| Lisää tilaus Lisää lahjoitus           | Lisää palautus          |                   |        |               |                           |              |                         |

## KÅREN DONERAR

Kåren får donera TVÅ adventskalendrar till sina samarbetsparter under kampanjtiden. Dessa kan vara t.ex. kommundirektören, kyrkoherden, hyresvärden, ungdomsledare etc. Donerade kalendrar faktureras inte av kåren. Observera att detta inte är samma typ av donation som sker efter kampanjtiden. Anvisning för returdonation finns längre fram i manualen.

Julkampanjchefen meddelar i Kuksa vem ni donerat kalendrar till:

| * merkityt tiedot ovat pakollisia.         |   |
|--------------------------------------------|---|
| AAA'-Testilippukunta                       |   |
| * Tuote                                    |   |
| Adventtikalenteri 2018                     | ~ |
| * Lahjoitettava määrä                      |   |
| * Vastaanottajan nimi                      |   |
| * Vastaanottajan yhteisö / yritys          |   |
| * Lahjoituksen perille toimittanut henkilö |   |
| Vapaa kommentti                            |   |
|                                            |   |
|                                            |   |
| Tallenna Peruuta                           |   |

## KÅREN RETURNERA

| PALAUTUS                           |  |                                  |
|------------------------------------|--|----------------------------------|
| * merkityt tiedot ovat pakollisia. |  | Uppge antalet kalendrar som blev |
| AAA'-Testilippukunta               |  | OSAIUA I KATEII!                 |
| * Tilattu organisaatiolta          |  |                                  |
| Pääkaupunkiseudun Partiolaiset ry  |  |                                  |
| * Tuote                            |  |                                  |
| Adventtikalenteri 2018             |  |                                  |
| * Palautettava määrä               |  |                                  |
| Vapaa kommentti                    |  |                                  |
|                                    |  |                                  |
|                                    |  |                                  |
| Tallanna                           |  |                                  |

FiSSc/Distriktet behandlar och kvitterar kårens returnering som mottagen. Kåren redovisar antalet kalendrar som returneras då den vet den slutliga mängden. Produkterna returneras till kansliet så fort som möjligt enligt de anvisningar kåren fått. FiSSc/distriktet kvitterar

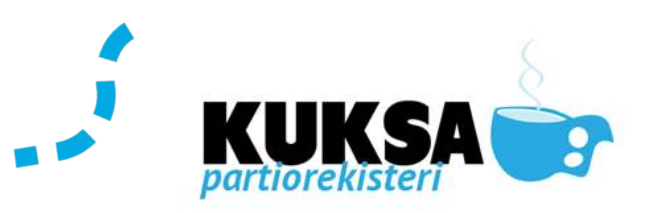

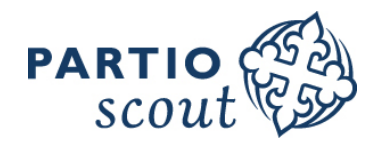

returneringen som mottagen. Därefter är kårens totala antal sålda och returnerade korrekt i Kuksa.

#### **GODKÄNN FÖRSÄLJNINGEN**

Kåren kvitterar sin kalenderförsäljning som godkänd genom att kvittera försäljaruppgifterna. Detta kan kåren enbart göra om den använt funktionen för administration per försäljare. Därefter skickar FiSSc/distriktet kårens adventskalenderfaktura till kårens fakturamottagare.

| Väisänen Ville            | 30                       | 14 16              | 0                    | Näytä tiedot | Lisää tilaus Poista                                                              |                                                                                             |
|---------------------------|--------------------------|--------------------|----------------------|--------------|----------------------------------------------------------------------------------|---------------------------------------------------------------------------------------------|
| Otettu myyntiin: 465 kpl. | Myyty: 359 kpl. Palautet | tu: 104 kpl. Hävik | ki: 2 kpl. Tilittämä | ttä: 0 kpl.  | Godkänn förs<br>Då försäljarn<br>(alla returner<br>redovisninga<br>försäljningsu | säljningen<br>as uppgifter är slutliga<br>ringar och<br>r gjorda) godkänn<br>ppgifterna via |

#### RETURDONATION

Returdonationer kan göras fr.o.m. 6.12 efter den egentliga kampanjtiden. För returdonationer krävs ett donationsintyg (finns i Kuksa) där följande framgår: vad donerades, till vem, antal och tidpunkt. Mottagaren bör kvittera donationsintyget.

Returdonation är ett bra ändamål för osålda kalendrar.

| Valitse tuote: * Adv<br>Kirjota vuosi:   | enttikalenteri 2017 v         |                      |                        | Lippukunnan maksii<br>Lippukunnan lahjoit | mi palautusprosentti piirille: 20% (60 kpl.)<br>usten maksimi kappalemäära: 2 kpl | Lägg till returdonation<br>Osålda kalendrar som<br>donerar till åldrignsho<br>bokförs här. Observer<br>blir synlig i Kuksa för | n<br>kåren<br>em etc.<br>a att knappen<br>st efter 5.12. |
|------------------------------------------|-------------------------------|----------------------|------------------------|-------------------------------------------|-----------------------------------------------------------------------------------|----------------------------------------------------------------------------------------------------|----------------------------------------------------------|
|                                          |                               |                      |                        |                                           |                                                                                   |                                                                                                    |                                                          |
| OMAT TILAUKSENI (ADVENTTIKALENT          | ERI 2017) 5 kpl               |                      |                        |                                           |                                                                                   |                                                                                                    |                                                          |
| VASTAANOTTAJAN NIMI                      | TILAUSPVM                     | MÄÄRÄ                | TYYPPI                 | STATUS                                    | OHEISTUOTTEEN TILAUSMÄÄP                                                          |                                                                                                    |                                                          |
| maijam                                   | 28.06.2017                    | 3                    | Palautuslahjoitus      | Hyväksytty                                |                                                                                   | Näytä tiedot                                                                                                    |                                                          |
| Kari Koulukoti                           | 16.06.2017                    | 20                   | Palautuslahjoitus      | Hyväksytty                                |                                                                                   | <u>Näytä tiedot</u>                                                                                                    |                                                          |
| Lote                                     | 16.06.2017                    | 100                  | Tilaus                 | Vastaanotettu                             |                                                                                   | Näytä tiedot                                                                                                    |                                                          |
| mattim                                   | 16.06.2017                    | 38                   | Palautuslahjoitus      | Hyväksytty (Laskutetaan)                  |                                                                                   | <u>Näytä tiedot</u>                                                                                                    |                                                          |
| Anton Louko                              | 15.06.2017                    | 200                  | Tilaus                 | Vastaanotettu                             |                                                                                   | <u>Näytä tiedot</u>                                                                                                    |                                                          |
| Toimitettu: 0 kpl. Vastaanotettu: 300 k  | ы.                            |                      |                        |                                           |                                                                                   |                                                                                                    |                                                          |
| Tilattu määrä: 300 kpl. Palautuslahjoitu | s: 61 kpl. Lahjoitettu: 0 kpl | . Palautettu: 0 kpl. | Laskutettavat: 277 kpl |                                           |                                                                                   |                                                                                                    |                                                          |
| Lisää lähjoitus                          | Lisää palautus                | Lisää palautu        | Islahjoitus            |                                           |                                                                                   |                                                                                                    |                                                          |

|            | KUKSA<br>partiorekisteri                                                                                                    | 2                                                                                                    | PARTIO SEA                                                                                                    |
|------------|----------------------------------------------------------------------------------------------------|----------------------------------------------------------------------------------------------------|----------------------------------------------------------------------------------------------------|
| ammal bild | PALAUTUSLAHJOITUS<br>* merkityt tiedot ovat pakollisia.<br>( Louko 9998902 8.8.2017)<br>Palauttaja<br>* Tilattu organisaatiolta                                | Lähteen Vartijat ry<br>Hämeen Partiopiiri ry 💙                                                                                     | <b>Antal donerade</b><br>Meddela antalet kalendrar som du<br>donerat. Antalet subtraheras bort<br>från kårens totala antal tagna<br>kalendrar.               |
|            | * Tuote<br>* Lahjoitettava määrä<br>* Vastaanottajan nimi<br>* Vastaanottajan yhteisö / yritys<br>* Lahjoituksen perille toimittanut henkik<br>Vapaa kommentti | Adventtikalenteri 2017 V<br>15<br>Johtaja Taimi Turva<br>Lahden Ensi- ja turvakoti<br>ö Petri Louko<br>Olivat kovasti kiitollisia. | Mottagarens namn<br>Anteckna här namnet på<br>kontaktpersonen på<br>åldringshemmet etc. som tar emot<br>donationen och som undertecknar<br>donationsintyget. |
|            | ·<br>* Liitetiedosto                                                                                                    | Selaa<br>Tallenna Peruuta                                                                                                    | <b>Företag/organisation etc.</b><br>T.ex. Servicehemmet Svanen,<br>Folkhälsans förbund, ÅHS etc.                                                             |
|            | Spara<br>kom ihåg att spara. Gör endast en<br>donation åt gången om ni har fler<br>donationsmottagare.                                                         | Bifoga donationsintyget här!<br>a                                                                                                  | Anteckna namnet på den person<br>från kåren som levererade de<br>donerade kalendrarna.                                                                       |

## ATT ANTECKNA FÖRSÄLJNINGSUPPGIFTER ÅT FÖRSÄLJARE

Uppgifter om försäljning för enskilda försäljare kan göras av julkampanjchefen eller gruppledare via gruppfunktionen.

#### Patrull-/gruppledaren

- Kan lägga till försäljare i gruppen
- Kan redigera försäljarnas uppgifter
- Kan redigera antalet utgivna kalendrar, antalet redovisade (sålda) och antalet returnerade.

| Ndamio Musta                                   | LV Kotkat | 7 | 6 | 1 | Nāytā tiedot Lisāā tilaus Poista                                                                                    |
|------------------------------------------------|-----------|---|---|---|----------------------------------------------------------------------------------------------------|
| AUS                                            |           |   |   |   |                                                                                                    |
| * merkityt tiedot ovat pakollisia              | 1.        |   |   |   | Tryck på Lägg till beställning alltio<br>då du vill göra något åt en<br>försäljares uppgifter.                      |
| Myyjä:<br>Naamio Musta                         |           |   |   |   |                                                                                                    |
| Organisaatio:<br>Lähteen Vartijat ry<br>Tuote: |           |   |   |   | Gruppledaren antecknar i Kuksa ar<br>efter hen ger ut, tar emot<br>redovisade pengar eller returnerad               |
| SP adventtikalenteri 2017<br>Päivämäärä:       |           |   |   |   | kalendrar. Anteckna den funktion<br>som sker an efter. (tagit till<br>försäljning, sålda, returnerade)              |
| 8.8.2017<br>Otettu myyntiin:                   |           |   |   |   | <b>Tagit till försäljning</b><br>Anteckna genast antalet kalendrar<br>du gett åt försäljare                         |
| Myyty:                                         |           |   |   |   | <b>Sålda</b><br>Anteckna det antal kalendrar som<br>kåren av försäljaren fått<br>pengar/betalats in på kårens konto |
| Tallappa Paruuta                               |           |   |   |   | <b>Returnerade</b><br>Antalet osålda kalendrar försäljare<br>returnerat.                                            |

Suomen Partiolaiset – Finlands Scouter ry Tölögatan 55, 00250 Helsingfors | Tfn (+358 9) 8865 1100 | Fax (+358 9) 8865 1199 | info@partio.fi | www.scout.fi

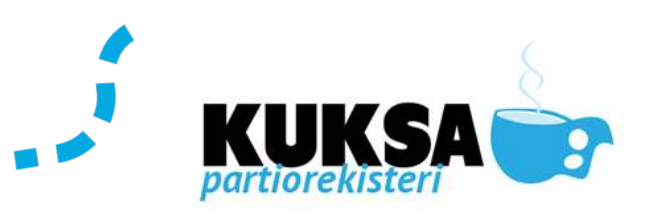

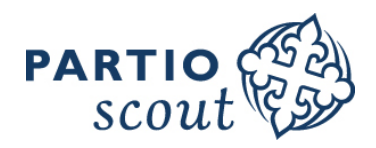

#### **KAMPANJ UPPFÖLJNING**

Kårens julkampanjchef följer med kampanjläget via fliken Kampanj-produktförsäljning.

Yhteystiedot Jäsenyydet Pestit Laskut Kampanjamateriaali Kampanjan tuotemyynti Tuotemyynti

| Valitse tuote: *<br>Kirjoita vuosi:<br>Liopukunnan varastotilanne: 2 | SP adventtikalenteri 20     | 017 V                     |               |           | Lippukunnan   | lahjoitusten maksimi kappalemaara: 2 kpl | <b>Välj produkt</b><br>Om det finns flera produkter till<br>salu, har varje produkt en egen<br>sida. |
|----------------------------------------------------------------------|-----------------------------|---------------------------|---------------|-----------|---------------|------------------------------------------|----------------------------------------------------------------------------------------------------|
|                                                                      |                             |                           |               |           |               |                                          |                                                                                                    |
| OMAT TILAUKSENI (SP ADVENT                                           | TTIKALENTERI 2017) 3        | s kpl                     |               |           |               |                                          |                                                                                                    |
| VASTAANOTTAJAN NIMI                                                  |                             | TILAUSPVM                 | MÄÄRÄ         | түүррі    | STATUS        | OHEISTUOTTEEN TILAUSMÄÄRÄ                |                                                                                                    |
| Hämeen Partiopiiri ry                                                |                             | 16.06.2017                | 20            | Palautus  | Hyväksytty    |                                          | Näytä tiedot                                                                                         |
| Jaakko Joulukampanjapäällikkö                                        |                             | 16.06.2017                | 400           | Tilaus    | Vastaanotettu | 40                                       |                                                                                                    |
| Sauli Suntio                                                         |                             | 16.06.2017                | 1             | Lahjoitus | Hyväksytty    |                                          | Kårens kampanjfunktioner                                                                             |
| Toimitettu: 0 kpl. Vastaanotettu                                     | u: 400 kpl.                 |                           |               |           |               |                                          | Här syns alla funktioner som skett:                                                                  |
| Tilattu määrä: 400 kpl. Lahjoite                                     | ettu: 1 kpl. Palautettu: 20 | kpl. Laskutettavat: 379 k | cpl           |           |               |                                          | - donationer                                                                                         |
| Lisää tilaus Lisää lahj                                              | Lisää palaut                | Lisää pala                | utuslahjoitus |           |               |                                          | - returdonationer<br>- returneringar                                                                 |

I försäljarlistan följer du enkelt med läget i kåren, förutsatt att gruppledarna aktivt uppdaterar antalet utgivna, redovisade och returnerade kalendrar.

MYYJÄLISTA (SP ADVENTTIKALENTERI 2017)

| MYYJÄ            | RYHMITTYMÄ | RYHMÄ     | OTETTU MYYNTIIN | MYYTY | PALAUTETTU | TILITTÄMÄTTÄ |              |                     |        |
|------------------|------------|-----------|-----------------|-------|------------|--------------|--------------|---------------------|--------|
| Aro Sisu         |            | LV Haukat | 10              | 8     | 2          |              | Näytä tiedot | <u>Lisää tilaus</u> | Poista |
| Jalka Palloilija |            | LV Kotkat | 35              | 20    | 15         |              | Näytä tiedot | <u>Lisää tilaus</u> | Poista |

Det totala antalet för kårens del ser du längst nere i försäljarlistan.

| Väisänen Ville | LV Haukat | 5  | 5  | 0 | <u>Näytä tiedot</u> | <u>Lisää tilaus</u> | <u>Poista</u> |
|----------------|-----------|----|----|---|---------------------|---------------------|---------------|
| Viljanen Riku  | LV Kotkat | 15 | 10 | 5 | <u>Näytä tiedot</u> | <u>Lisää tilaus</u> | <u>Poista</u> |

## E-POST TILL FÖRSÄLJARNA OCH/ELLER TILL DERAS MÅLAMÄN

Då försäljarlistan är uppdaterad kan man enkelt skicka e-post till alla försäljare (även till deras målsmän) eller välja ut dem ett specifikt meddelande gäller.

| Valitse, kenelle sähköpostia lähetetään:<br>  Huoltajille<br>  Myyjille<br>Lähetä sähköpostia |                          |      |    |   |   |              | <b>Välj motta</b><br>Kryssa för<br>e-post till<br>bara nå nå | g <b>are</b><br>den perso<br>, om du h<br>gon ensta | on du vill sl<br>ar behov av<br>aka person. |
|-----------------------------------------------------------------------------------------------|--------------------------|------|----|---|---|--------------|--------------------------------------------------------------|-----------------------------------------------------|---------------------------------------------|
| Otettu myyntiin: 234 kpl. Myyty: 152 kpl. rows                                                | ti lini Tilittämättä: 41 | kpl. |    |   |   |              |                                                              |                                                     |                                             |
| Väisänen Ville                                                                                | LV Haukat                | 14   | 5  | 0 | 9 | Näytä tiedot | <u>Lisāā tilaus</u>                                          | Poista                                              |                                             |
| Viljanen Riku                                                                                 | LV Kotkat                | 20   | 10 | 5 | 5 | Näytä tiedot | <u>Lisää tilaus</u>                                          | Poista                                              |                                             |
| Tukia Emil                                                                                    | LV Haukat                | 25   | 25 | 0 |   | Näytä tiedot | <u>Lisää tilaus</u>                                          | Poista                                              |                                             |
| Tilhonen Miro                                                                                 | LV Kotkat                | 6    | 5  | 1 |   | Näytä tiedot | <u>Lisää tilaus</u>                                          | Poista                                              |                                             |

**Försäljare / Målsman** Om försäljaren har en målsman kopplad till sin profil kan du eposta även försäljarens målsman.

icka att

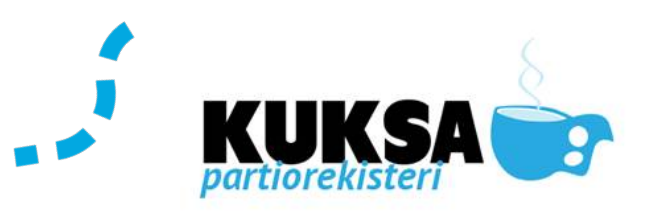

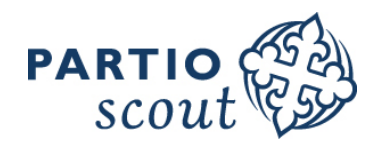

## STÄNG KAMPANJEN: GODKÄNN FÖRSÄLJARLISTAN

Då alla försäljares uppgifter (sålda/redovisade, returnerade) är färdiga → Godkänn därefter försäljarlistan.

| MYYJÄLISTA (SP ADVENTTI              | KALENTERI 2017) |           |                 |       |            |              | Lisää                                 | Muokkaa                           | Hyväksy myyntitiedot                |
|--------------------------------------|-----------------|-----------|-----------------|-------|------------|--------------|---------------------------------------|-----------------------------------|-------------------------------------|
| <u>MYYJÄ</u>                         | RYHMITTYMÄ      | RYHMÄ     | OTETTU MYYNTIIN | MYYTY | PALAUTETTU | TILITTÄMÄTTÄ |                                       |                                   |                                     |
| Aro Sisu                             |                 | LV Haukat | 10              | 8     | 2          |              | Näytä tiedot                          | <u>Lisää tilaus</u>               | Pa                                  |
| <ul> <li>Jalka Palloilija</li> </ul> |                 | LV Kotkat | 35              | 20    | 15         |              | Näytä tiedot                          | <u>Lisää tilaus</u>               | Pois                                |
|                                      |                 |           |                 |       |            |              |                                       |                                   |                                     |
|                                      |                 |           |                 |       |            |              | <b>Godkänn förs</b><br>Då kårens förs | <b>äljningsu</b> j<br>säljning är | p <b>pgifterna</b><br>färdig, tryck |

Då kårens försäljning är färdig, tryck på knappen. Om du i ett senare skede behöver korrigera någon uppgift, tag kontakt med FiSSc-kansliet, som kan låsa upp kårens försäljning.

## BESTÄLL FÖRSÄLJNINGSPRISER

Då kampanjen är stängd och försäljningsuppgifterna godkända är det dags att beställa försäljningspriser.

|                                                                        | Forsaljningspriser, Lagg till                                                                          |
|------------------------------------------------------------------------|----------------------------------------------------------------------------------------------------|
| PALKINTOTILAUKSET                                                      | Nayta tom, ut tilaukset listalla<br>Lisää                                                              |
| Ei tietoja                                                             |                                                                                                    |
| PALKINTOTILAUS                                                         | <b>Prisprodukt</b><br>Varje prisprodukt beställs enskilt.<br>Om det finns tre priser att beställa,     |
| * merkityt tiedot ovat pakollisia.<br>Organisaatio Lähteen Vartijat ry | maste karen gora tre<br>prisbeställningar. Välj från<br>rullgardinsmenyn det pris du vill<br>beställa. |
| * Tuotepalkinto                                                        |                                                                                                    |
| HP Tonttumerkki 10 2017                                                | Antal                                                                                                  |
| * Kappale Lippukunta on oikeutettu 6 palkintoon.                       | Här anger du antalet priser du<br>beställer. Om ni har märkt                                           |
| * Toimitustapa<br>Kampanjapäällikön kotiosoite                         | kommer Kuksa att erbjuda åt dig<br>antalet prylar enligt vem som<br>uppnått kategorin.                 |
| Toimitetaan Matkahuollon kautta                                        | Leveranssätt                                                                                           |
| Tilattu                                                                | levererade till kåren. Alternativen                                                                    |
| Tallenna Peruuta                                                       | är att hämta dem, få dem postade<br>till julkampanjchefen eller annat<br>sätt.                         |
| Spara<br>Kom ihåg att spara, alla<br>prisbeställningar enskilt         |                                                                                                    |

Om kåren inte har använt Kuksas försäljarlista:

- > Gör beställningen enligt anvisningarna ovan
- Välj antalet priser enligt det antal försäljare ni har i kåren som nått de olika kategorierna.

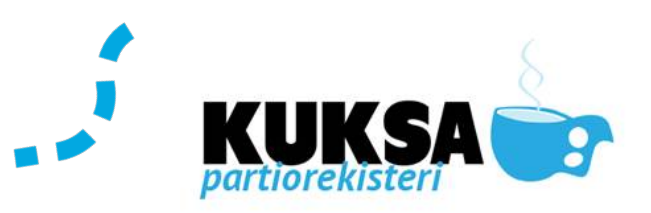

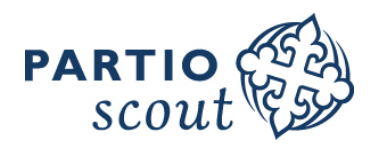

## STÄNG KAMPANJEN

Då alla delmoment för att avsluta kampanjen är utförda:

- > Försäljarlistan är uppdaterad och godkänd
- > Retur av osålda kalendrar och returdonationer är fixade
- > Eventuella donationer (2 st) är fixade och märkta i Kuksa

Nu kan kåren låsa sin kampanj!

Om du låste kampanjen **för tidigt**, d.v.s. kåren har ännu inte fått en faktura och du behöver korrigera någon uppgift  $\rightarrow$  kontakta kansliets julkampanjchef!

| Yhteystiedot Jäsenyydet | Pestit Laskut Kampanjamateriaali | Kampanjan tuotemyynti | Tuotemyynti                                                    |  |
|-------------------------|----------------------------------|-----------------------|----------------------------------------------------------------|--|
|                         |                                  |                       |                                                                |  |
| Valitse tuote: *        | SP adventtikalenteri 2017 💙      |                       | Lippukunnan maksimi palautusprosentti piirille: 35% (140 kpl.) |  |
|                         | Lukitse                          |                       | Lippukunnan lahjoitusten maksimi kappalemäärä: 2 kpl           |  |
| Kirjoita vuosi:         |                                  |                       | Välj produkt och Lås                                           |  |
|                         |                                  |                       |                                                                |  |

#### RAPPORTER

Fliken Rapporter ger dig färdiga rapporter över kampanjmaterialet. Du kan ladda ner rapporter i excel och redigera uppgifterna själv.

- > Försäljarlista
- > Försäljarlista gruppvis
- > Belöning
- > Kårens pristagare

#### FAKTURERING

FiSSc fakturerar kårens fakturamottagare då kampanjen är låst. Kampanjen bör låsas senast enligt det datum FiSSc uppgett som sista datum för redovisning.